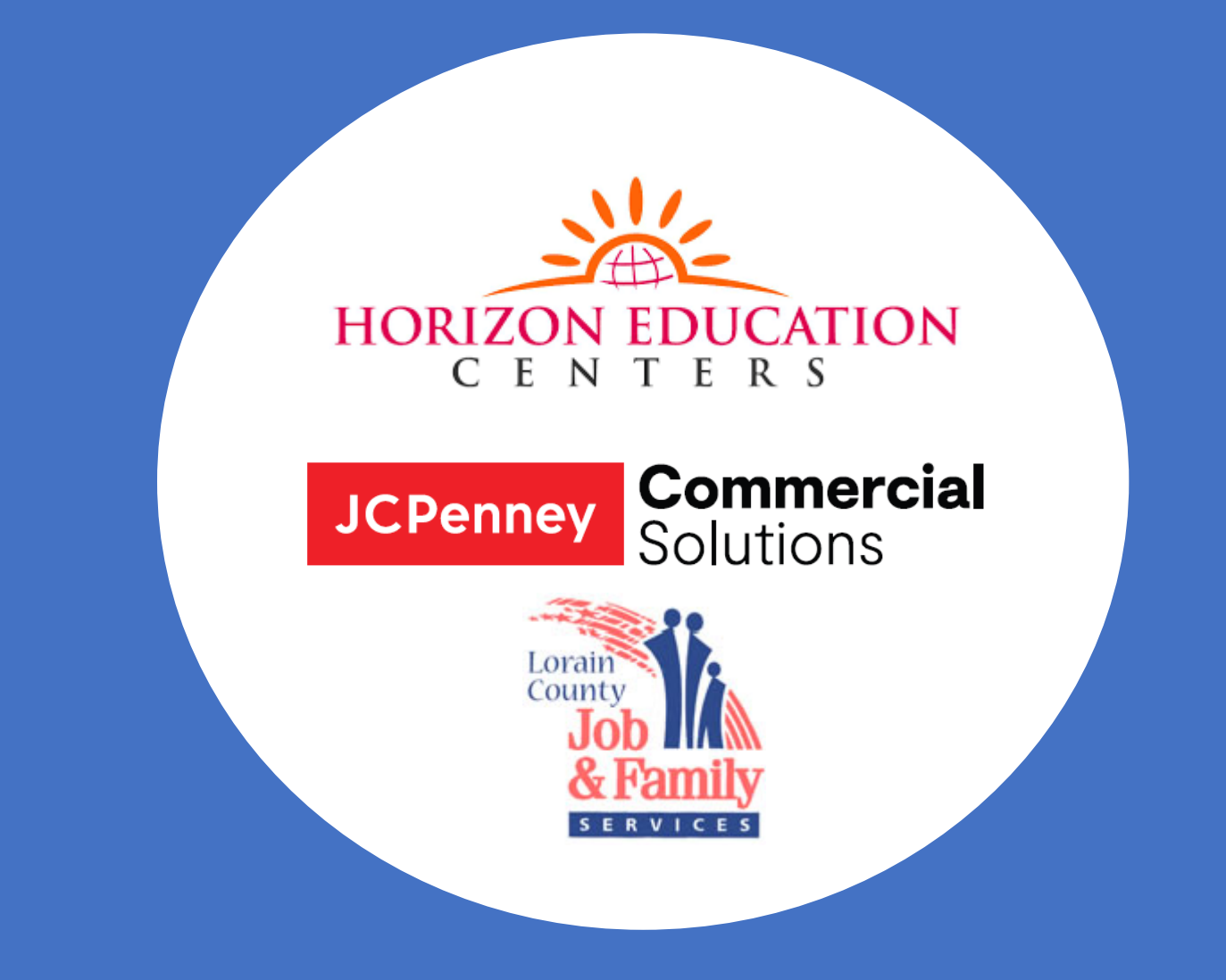

## Lorain County School Clothing, Shoes, and Jacket Program Step-by-Step Ordering Guide

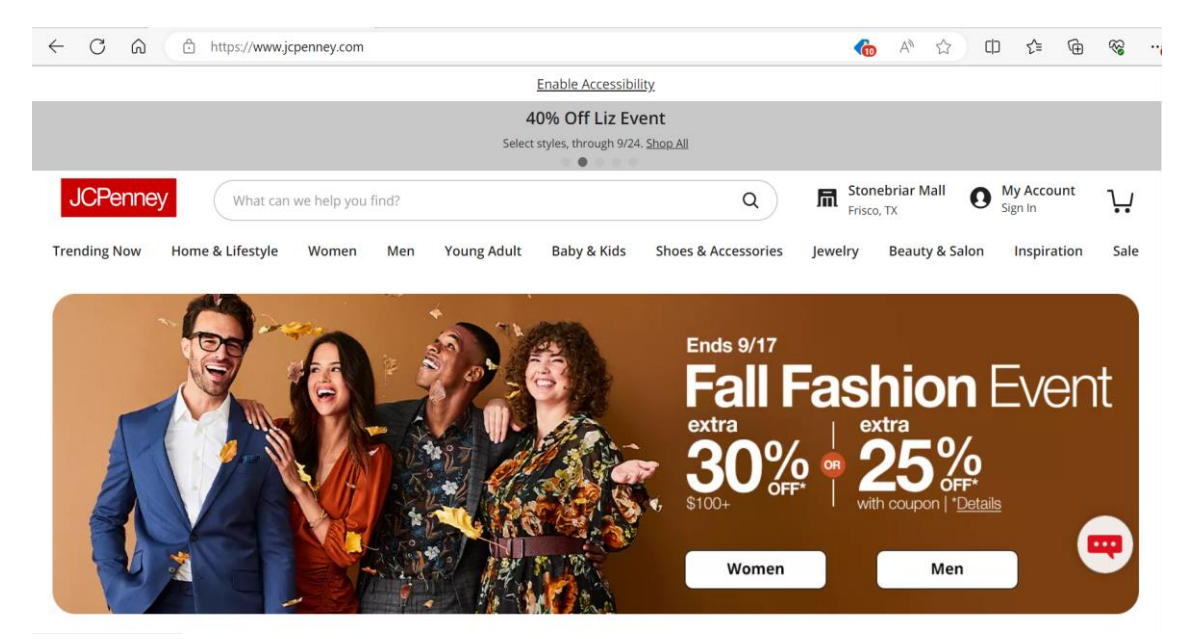

#### 1. Visit <u>www.jcpenney.com</u> to start shopping

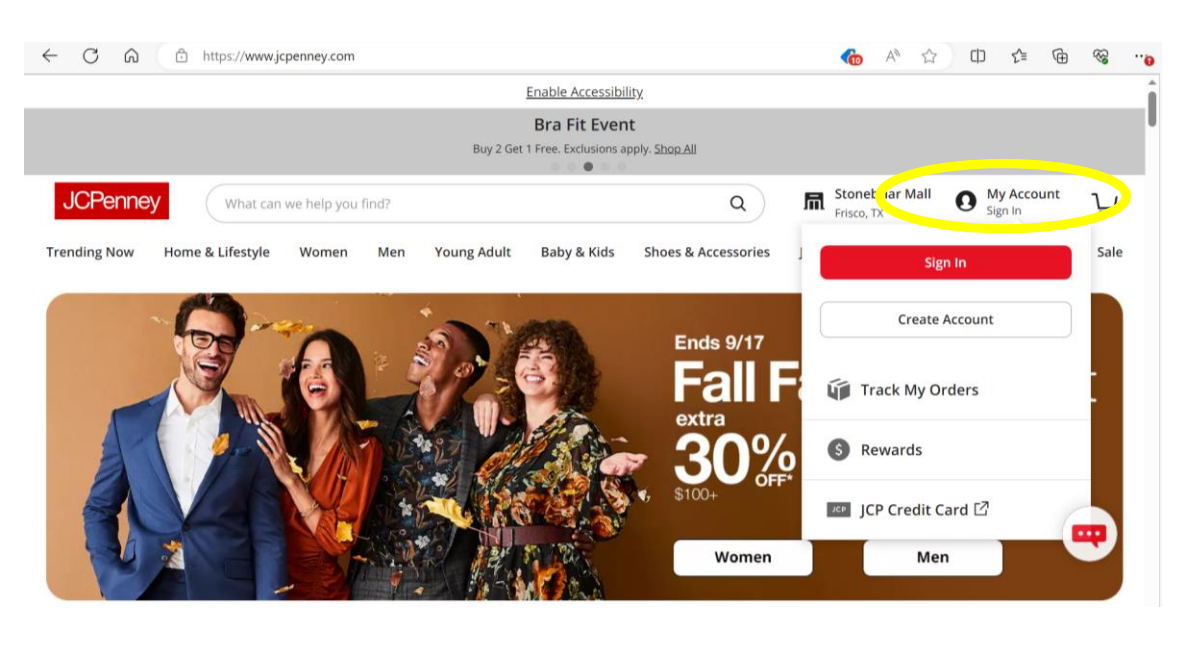

2. Click 'My Account' to sign into an existing account or create a new account. <u>YOUR ACCOUNT MUST BE</u> <u>SET UP THROUGH THE SAME EMAIL ADDRESS</u> <u>PROVIDED ON YOUR APPLICATION (THE SAME</u> <u>EMAIL ADDRESS TO WHICH THE INSTRUCTIONS</u> <u>WERE SENT)</u>

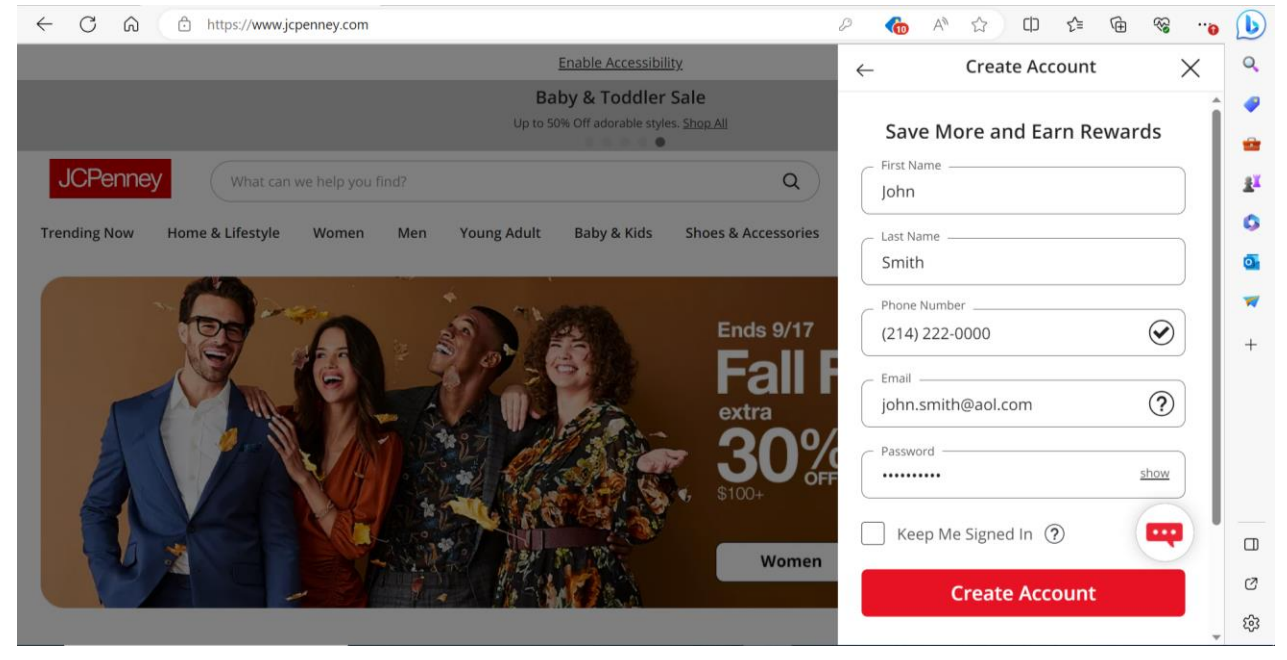

### 3. If creating a new account, complete the required fields and click 'Create Account'

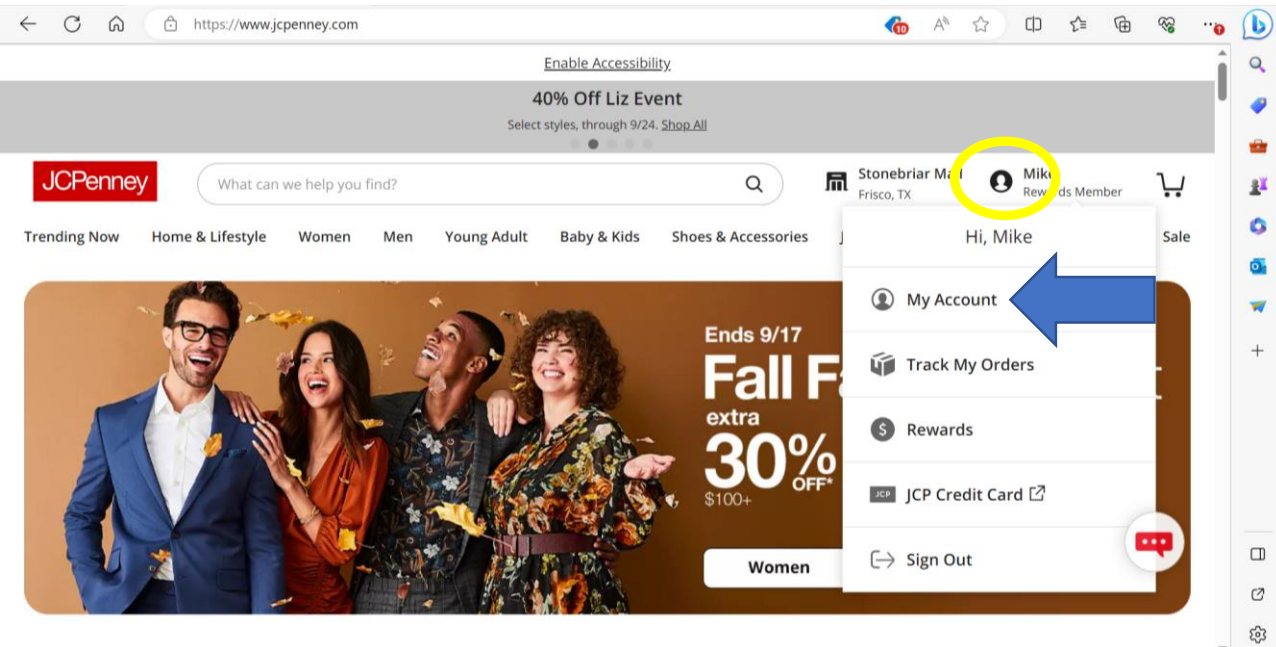

4. Once you are logged into your account, hover over your account icon and select 'My Account'

| ÷ | - (        | ට් බ 🗈 https://www.jcpenney.com/account/dashbo | ard?showNavPanel=true |     | • | A | ☆ | Ф         | £_≡ | œ | ~~~~~~~~~~~~~~~~~~~~~~~~~~~~~~~~~~~~~~~ | " <b>`</b> 0 | b       |
|---|------------|------------------------------------------------|-----------------------|-----|---|---|---|-----------|-----|---|-----------------------------------------|--------------|---------|
|   | ۲          | My Account<br>Welcome to your account          |                       |     |   |   |   | and and a |     |   |                                         | Î            | Q<br>🥥  |
|   | ý          | Orders<br>View & track orders                  |                       |     |   |   |   |           |     |   |                                         |              | <b></b> |
|   | <b>A</b> = | Info<br>Personal info & preferences            |                       |     |   |   |   |           |     |   | +                                       |              | 0       |
|   | 6          | Wallet<br>Payment methods & savings            |                       |     |   |   |   |           |     |   |                                         | U            | o.      |
|   | ۲          | Lists<br>View & manage lists                   |                       |     |   |   |   |           |     |   | ×                                       |              | +       |
|   |            |                                                | Create New List       | Add |   |   |   |           |     |   |                                         |              |         |
|   |            | My Favorites                                   |                       |     |   |   |   |           |     |   |                                         |              |         |
|   |            | Trending List                                  |                       |     |   |   |   |           |     |   |                                         |              |         |
|   | \$         | Rewards<br>View & manage rewards               |                       |     |   |   |   |           |     |   | +                                       |              |         |
|   | i.         | Appointments<br>Salon, & more                  |                       |     |   |   |   |           |     |   |                                         |              | C<br>tr |

# 5. Once in your account profile, select 'Lists' where you will be able to create a shopping list for each child. <u>YOU</u> <u>MUST CREATE AN INDIVIDUAL LIST FOR EACH CHILD</u>

| $\leftarrow$ | C 🙃 https://www.jcpenney.com/account/dashboard?showNavPanel=true | € | A٩ | ☆ | ¢    | £≡ | Ē | ~~~~~~~~~~~~~~~~~~~~~~~~~~~~~~~~~~~~~~~ |   | b             |
|--------------|------------------------------------------------------------------|---|----|---|------|----|---|-----------------------------------------|---|---------------|
| ٢            | My Account<br>Welcome to your account                            | - |    |   | 1 ac |    |   |                                         | ^ | Q             |
| Ú            | Orders<br>View & track orders                                    |   |    |   |      |    |   |                                         |   | -             |
| A=           | Info<br>Personal info & preferences                              |   |    |   |      |    |   | +                                       |   | 11<br>0       |
|              | Wallet<br>Payment methods & savings                              |   |    |   |      |    |   |                                         |   | <b>⊡</b><br>₩ |
| •            | Lists<br>View & manage lists<br>Peter Smith Add                  |   |    |   |      |    |   | ×                                       |   | +             |
|              | My Favorites Trending List                                       |   |    |   |      |    |   |                                         |   |               |
| \$           | Rewards<br>View & manage rewards                                 |   |    |   |      |    |   | +                                       |   |               |
| È.           | Appointments<br>Salon, & more                                    |   |    |   |      |    |   |                                         |   | ۍ<br>نې       |

6. To create your shopping list, enter the child's first and last name in the text box and click Add.

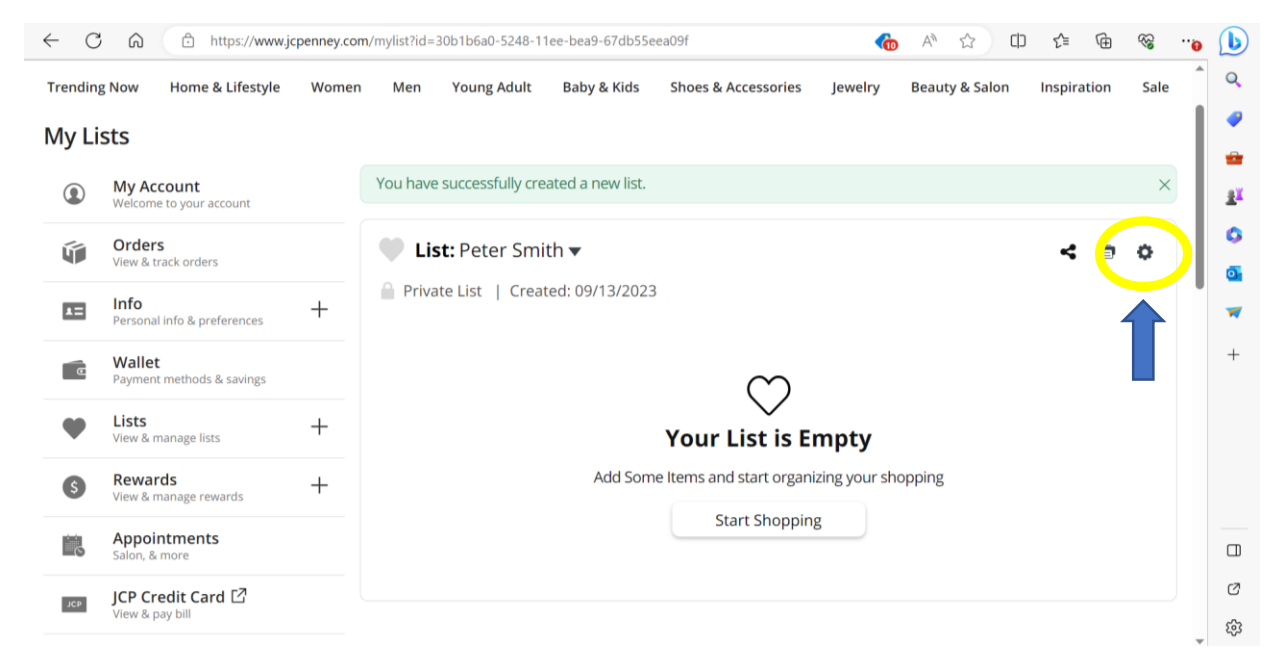

### 7. Once your list is created you will need to make the list public. Click on the settings icon to do so.

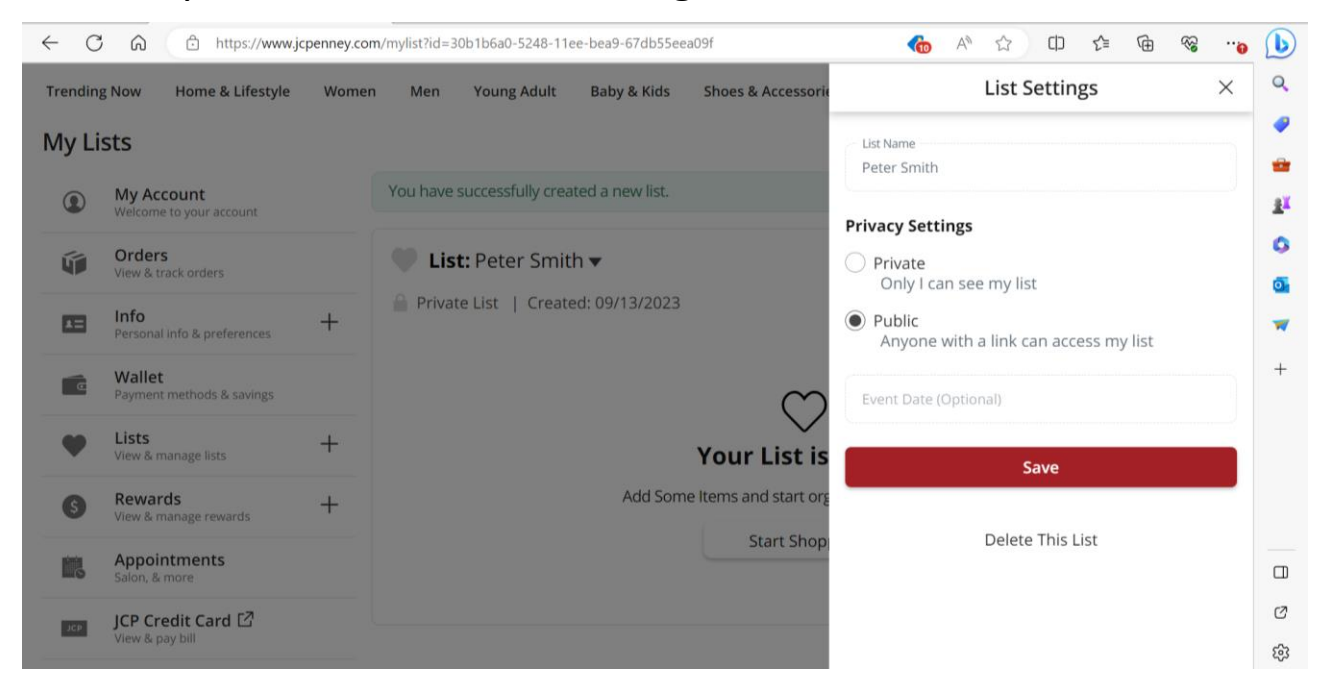

8. Select 'Public' under privacy settings and then click save to make your list shareable. Make sure that each list for each child is set to 'Public' in the privacy settings. Repeat steps 4-8 to add additional lists for multiple children. YOU MUST CREATE AN INDIVIDUAL LIST FOR EACH CHILD.

Once complete you are now ready to shop!

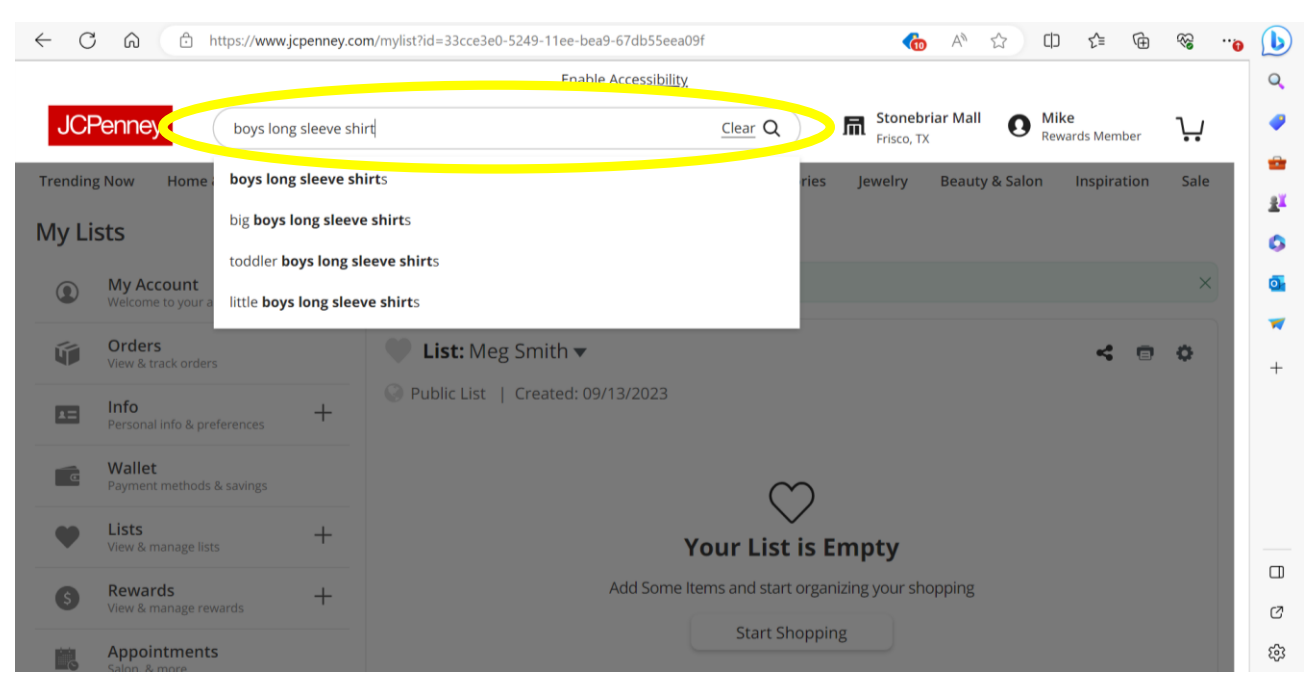

### 9. To start shopping, enter a description for the item you're searching for in the search bar and click enter

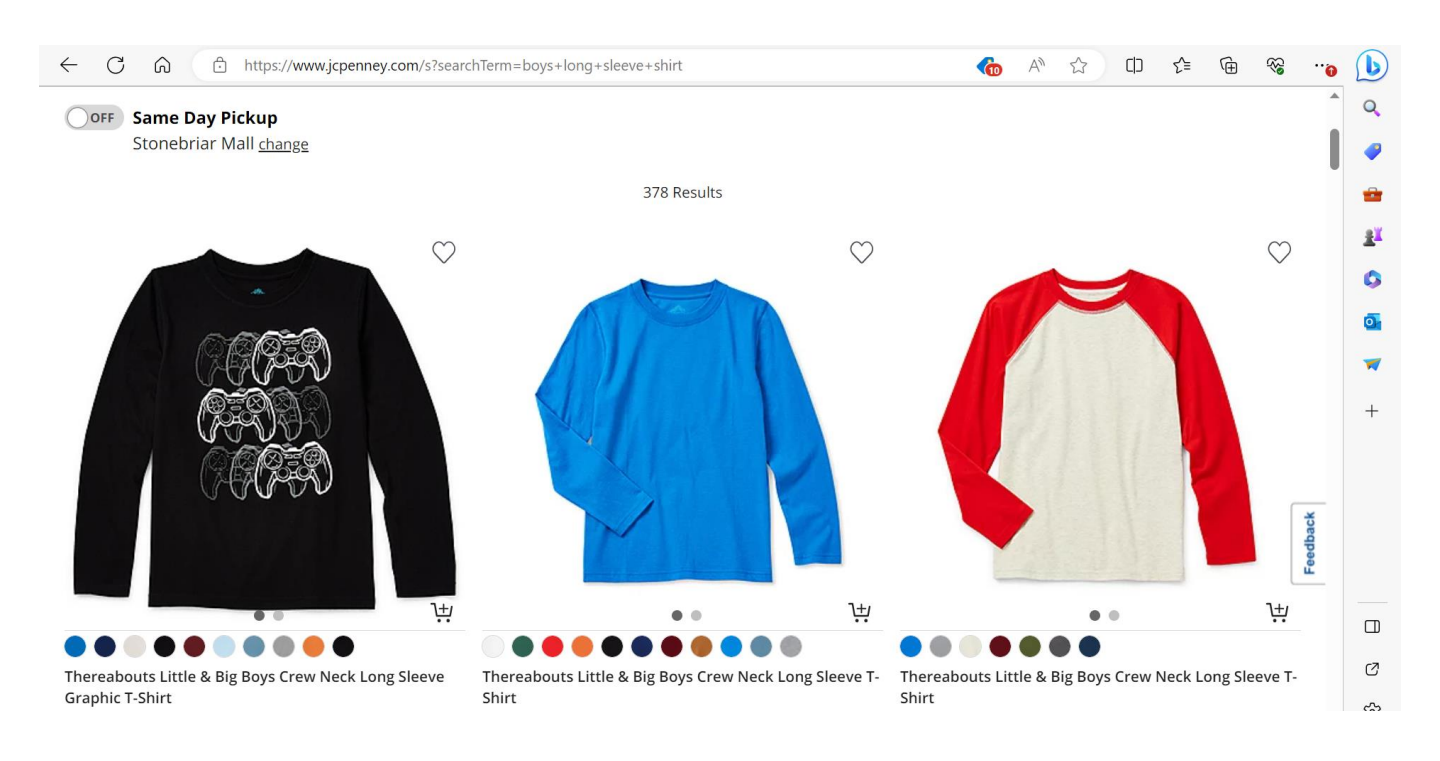

10. All items matching your description will be displayed. Select the item you'd like to add to your child's shopping list.

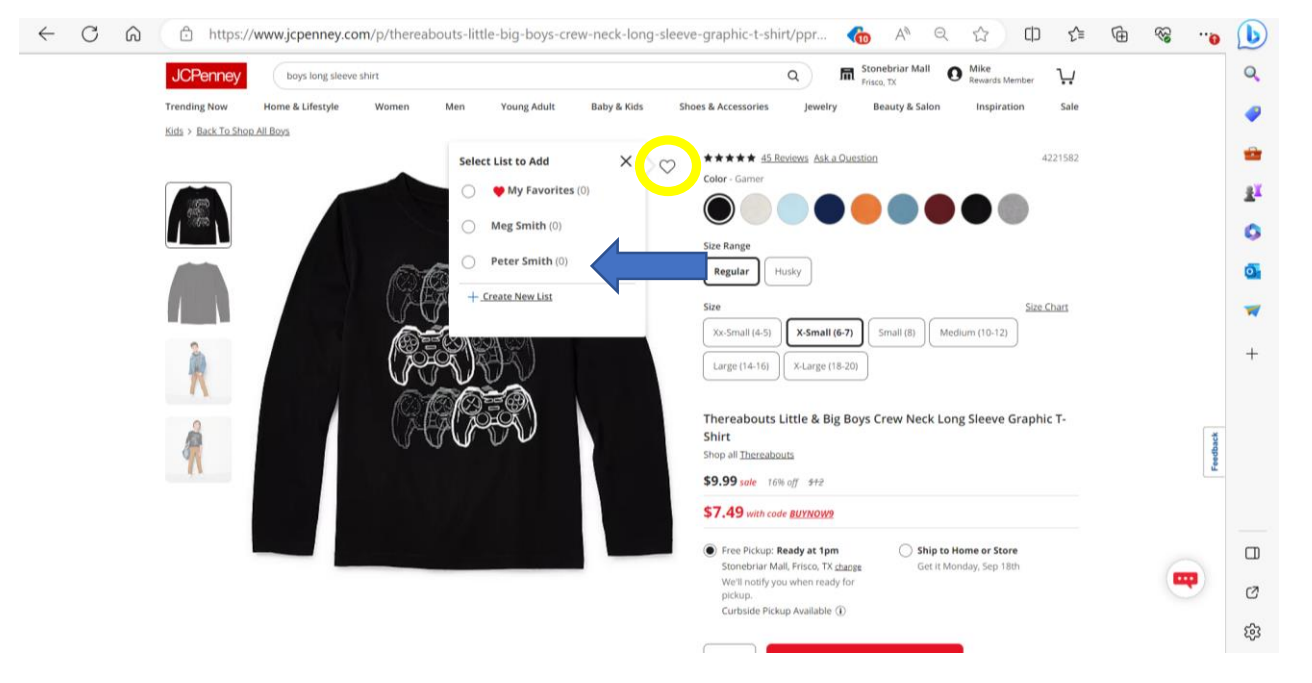

11. Once you've selected the right size and color, click on the heart icon to add the item to your child's shopping list. If you have lists for multiple children be sure to add the item to the correct list.

Ensure the item does not exceed the maximum allowance for the

<u>item category.</u>

| Item                | Max Cost for<br>individual item* |
|---------------------|----------------------------------|
| Coat/Jackets        | \$150                            |
| Hooded Sweatshirt   | \$50                             |
| Shirt               | \$25                             |
| Polo/Blouse         | \$40                             |
| Jeans               | \$50                             |
| Uniform/Khaki Pants | \$50                             |
| Underwear           | \$30                             |
| Socks               | \$20                             |
| Shoes/Boots         | \$100                            |
| Gloves and Hats     | \$30                             |

\*You may purchase more than one item in each category, but each individual item must be priced below the maximum cost.

CHILD TOTAL ORDER NOT TO EXCEED \$500

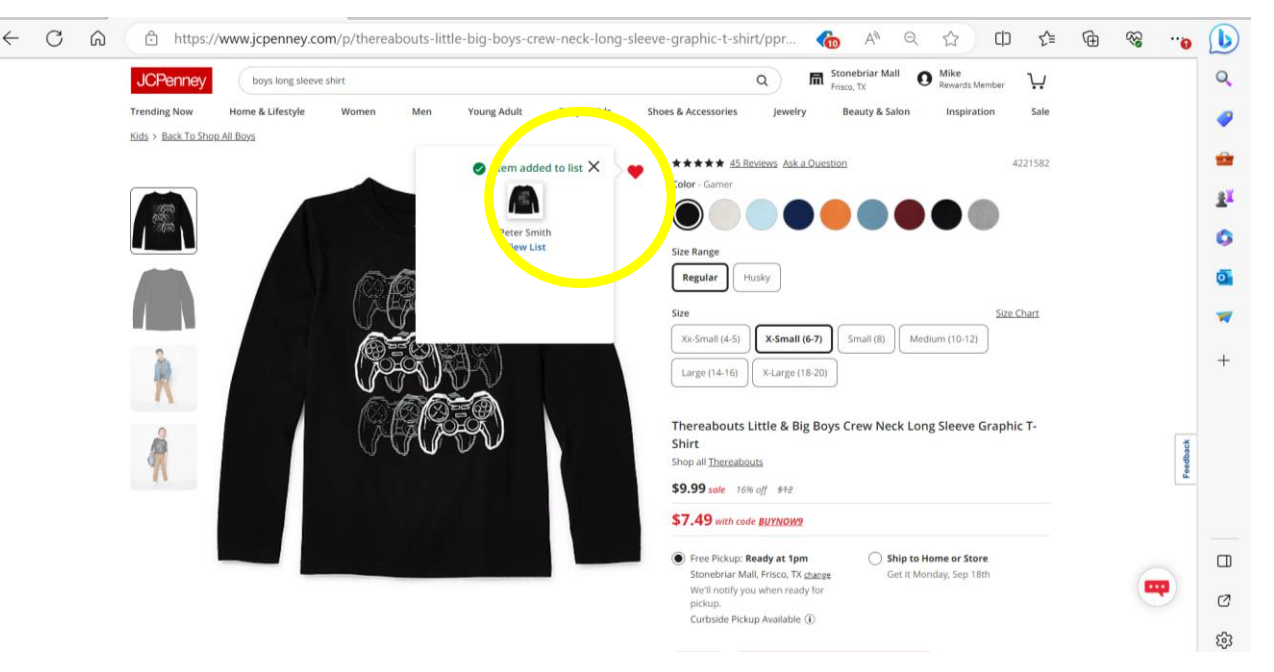

12. Once you select the list you'd like to add the item to, you will see the item added to that shopping list. Continue shopping until you've reached the \$500 order total maximum.

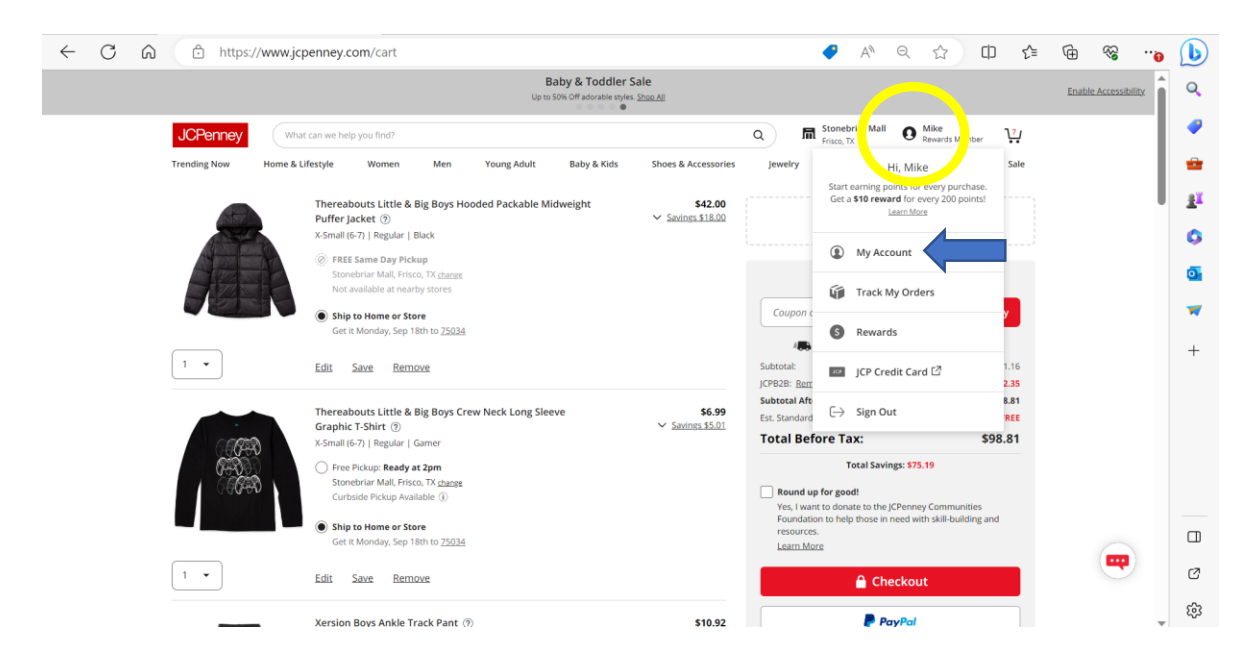

13. To share your list with your Horizon Education Centers, hover over your account icon and select 'My Account'

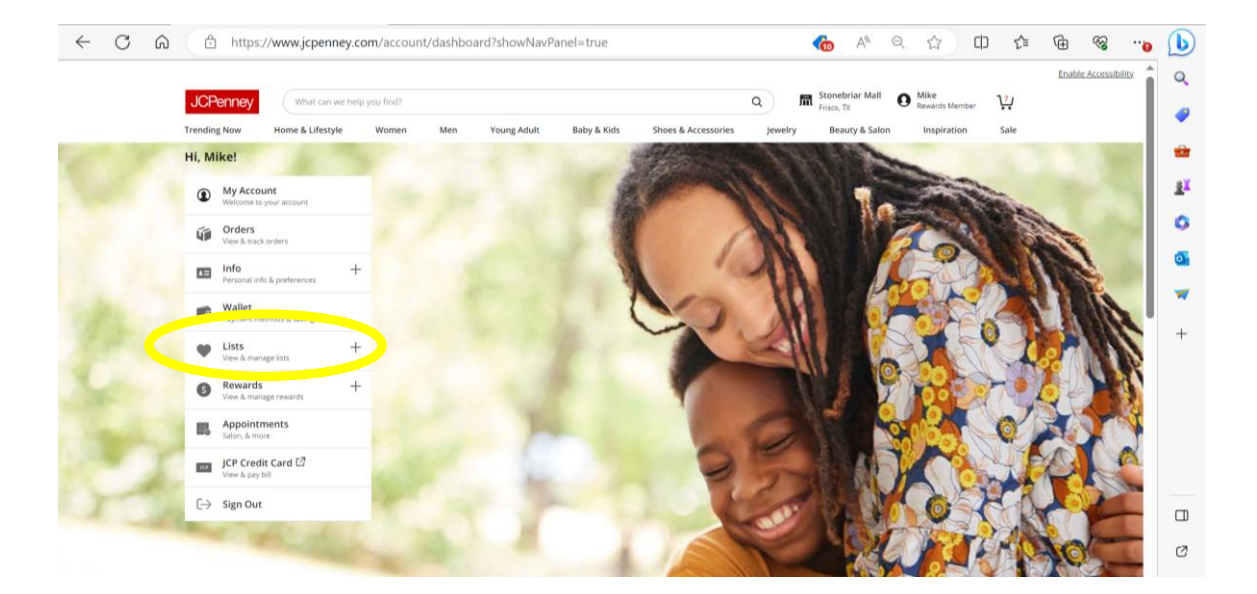

14. Click on the 'Lists' tab to access the child's shopping list

Not seeing your child's list? Go to Troubleshooting and FAQ's at the end of this guide.

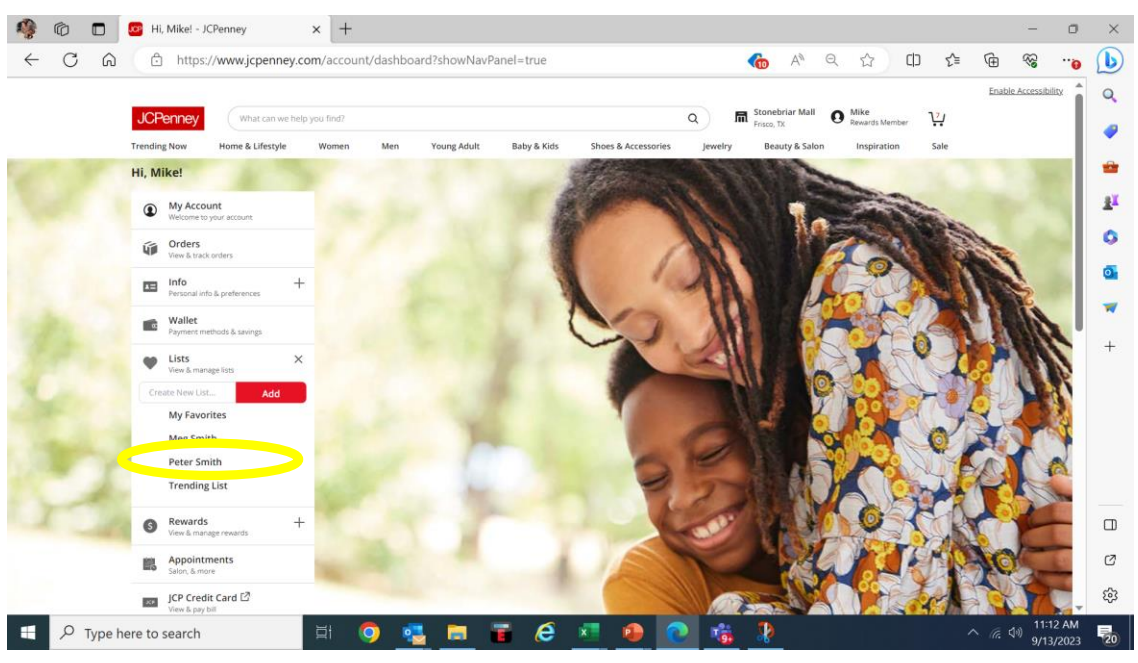

15. Select the completed shopping list for the child that you would like to share with your Horizon Education Centers.

Ensure that the total cost is less than \$500.

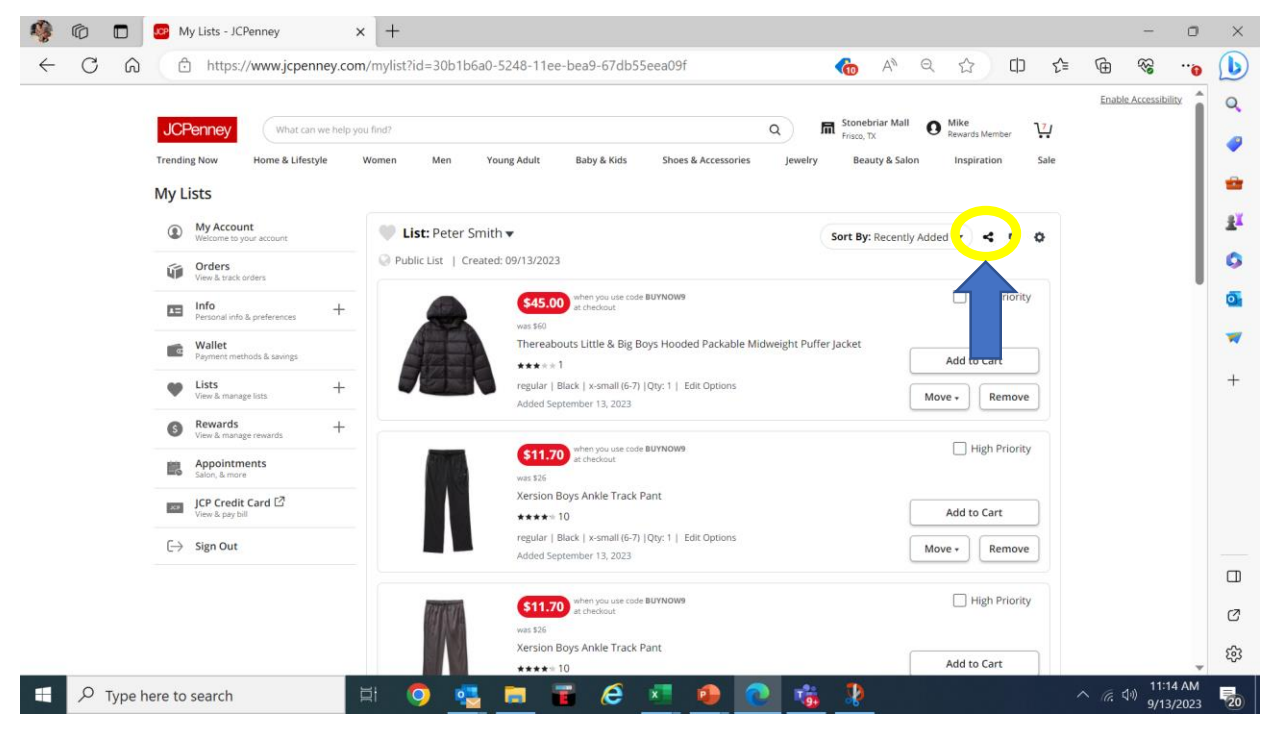

16. Click on the share icon ( < ) to share.

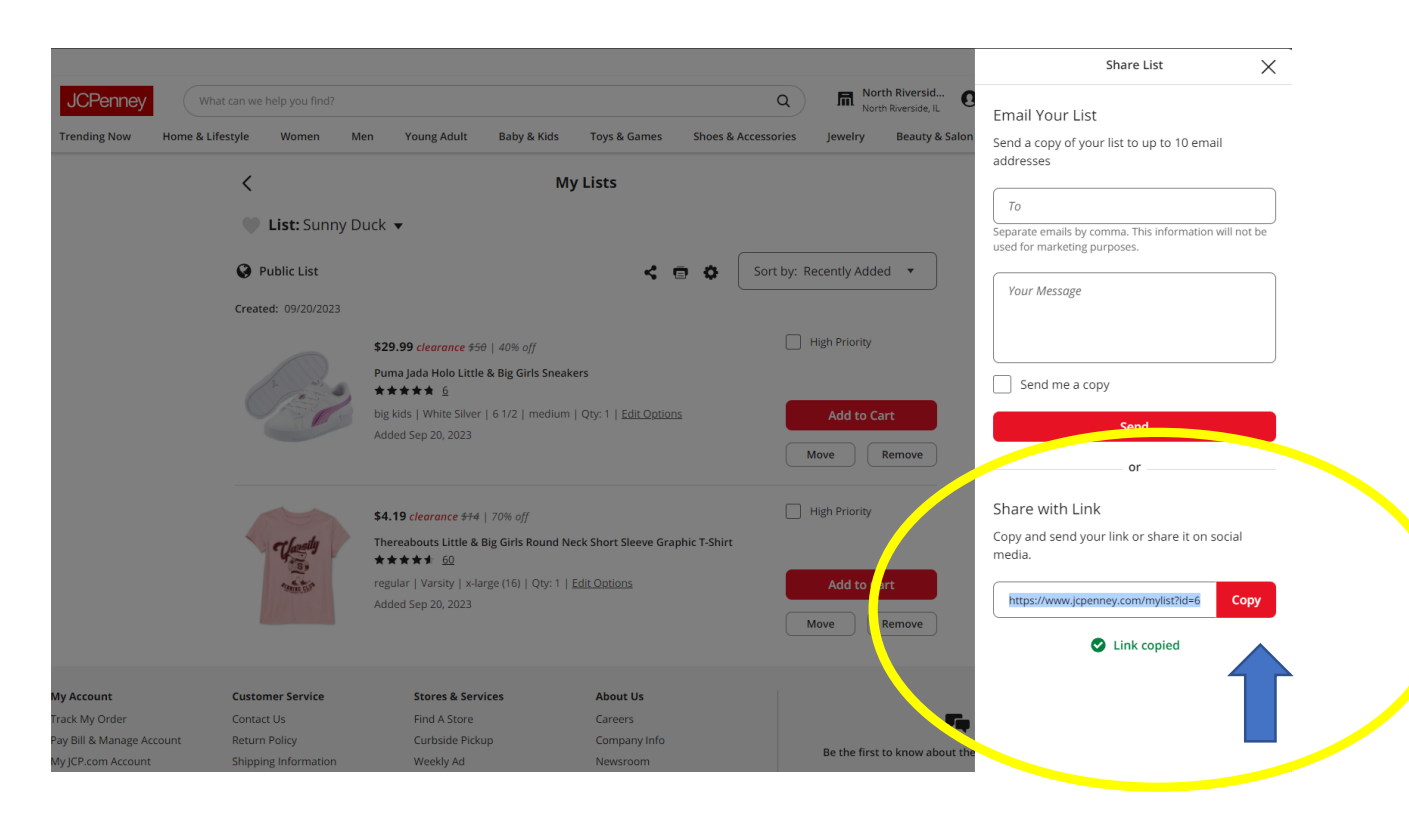

17. At the bottom of the share menu is the Share With Link Section. Click "Copy"Once copied, you will see ✓ Link copied at the bottom of the menu

| =      | 🛛 M Gmail          | Q Search mail           |              | :                              | 荘                                           |                         | 0 | ۲     |   |   |
|--------|--------------------|-------------------------|--------------|--------------------------------|---------------------------------------------|-------------------------|---|-------|---|---|
| 0      | Compose            | □ • œ :                 |              |                                |                                             |                         |   |       |   |   |
|        | Inbox              | Primary                 | S Promotions | 路 Social                       |                                             |                         |   |       |   |   |
| ☆<br>© | Starred<br>Snoozed |                         |              |                                |                                             |                         |   |       |   | Ø |
| ⊳      | Sent               |                         |              | Your Primary tab is empty.     |                                             |                         |   |       |   |   |
| ۵      | Drafts             |                         |              | Personal messages and mess     | ages that don't appear in other tabs will b | be shown here.          |   |       |   |   |
| ~      | More               |                         |              | To add or remove tabs click in | box settings.                               |                         |   |       |   | + |
| La     | bels +             |                         |              |                                |                                             | New Message             |   | - 12  | × | т |
|        |                    |                         |              |                                |                                             | То                      |   | Cc Bc | c |   |
|        |                    |                         |              |                                |                                             | Subject                 |   |       |   |   |
|        |                    | 0.02 GB of 15 GB used 2 |              | ,                              | iems - Privacy - Program Publicies          |                         |   |       |   |   |
|        |                    |                         |              |                                |                                             | Send 🗸 🖲 GD 😳 🛆 🖬 🔓 🖋 🗄 |   | 1     | Î | > |

18. Next, you will need to open your email inbox and create a new email.

#### THE EMAIL ADDRESS MUST BE THE SAME EMAIL ADDRESS PROVIDED ON YOUR APPLICATION (THE SAME EMAIL ADDRESS TO WHICH THE INSTRUCTIONS WERE SENT)

| = 附 Gmail  | Q Search mail         |            |                           | 荘                                          |            |             |                   |              |     | 0 | ÷     | 🧃 |   |
|------------|-----------------------|------------|---------------------------|--------------------------------------------|------------|-------------|-------------------|--------------|-----|---|-------|---|---|
| Compose    | □• œ :                |            |                           |                                            |            |             |                   |              |     |   |       |   | 2 |
| Inbox      | Primary               | Promotions | ය. Social                 |                                            |            |             |                   |              |     |   |       |   |   |
| ☆ Starred  |                       |            |                           |                                            |            |             |                   |              |     |   |       |   | ~ |
| () Snoozed |                       |            |                           |                                            |            |             |                   |              |     |   |       |   | 9 |
| ▷ Sent     |                       |            | Your Primary tab is em    | npty.                                      |            |             |                   |              |     |   |       |   |   |
| Drafts     |                       |            | Personal messages and n   | nessages that don't appear in other tabs w | vill be s  | shown here. |                   |              |     |   |       |   |   |
| ✓ More     |                       |            | To add or remove tabs cli | ick inbox settings.                        |            |             |                   |              |     |   |       |   |   |
| Labels +   |                       |            |                           |                                            |            | New Message | е                 |              |     |   | - 127 | × | + |
|            |                       |            |                           |                                            | Recipients |             |                   |              |     |   |       |   |   |
|            |                       |            |                           |                                            |            | Subject     |                   |              |     |   |       |   |   |
|            |                       |            |                           |                                            | 1 i        |             |                   |              |     |   |       |   |   |
|            |                       |            |                           |                                            |            | 🗇 Em        | oji               | Win+Period   |     |   |       |   |   |
|            |                       |            |                           |                                            |            | - Voi       | ce typing         | Win+H        |     |   |       |   |   |
|            |                       |            |                           |                                            |            | 5 Un        |                   | Ctrl+Z       |     |   |       |   |   |
|            |                       |            |                           |                                            |            | X Cut       |                   | Ctrl+X       |     |   |       |   |   |
|            |                       |            |                           |                                            |            |             |                   | Ctrl+C       |     |   |       |   |   |
|            |                       |            |                           |                                            |            | D Pas       |                   | Ctrl+V       |     |   |       |   |   |
|            |                       |            |                           | Terme , Drivnov , Droorom Dolicies         |            | Pas         | te as plain text  | Ctrl+Shift+V |     |   |       |   |   |
|            | 0.02 GB of 15 GB used |            |                           | terma - Frinady - Fragram Policipa         |            | Sel         |                   | Ctrl+A       |     |   |       |   |   |
|            |                       |            |                           |                                            |            | G Ad        | d page to sidebar |              |     |   |       |   |   |
|            |                       |            |                           |                                            |            | Wri         | iting direction   | ۲            |     |   |       |   |   |
|            |                       |            |                           |                                            |            | 🗔 Ins       | pect              |              |     |   |       |   |   |
|            |                       |            |                           |                                            |            |             |                   |              |     |   |       |   |   |
|            |                       |            |                           |                                            |            | Send        | - <u>A</u> 🛛 🖬    |              | 2 I |   | 19    | 1 | > |

19. Right click the message or body section of your new email and select "Paste" from the drop-down menu to paste the link to your child's list.

| = 附 Gmail                        | Q Search mail           |            | 幸                                                                   |                                                                                                    | ()<br>()      |     |   |
|----------------------------------|-------------------------|------------|---------------------------------------------------------------------|----------------------------------------------------------------------------------------------------|---------------|-----|---|
| 0 Compose                        | □ - C i                 |            |                                                                     |                                                                                                    |               |     |   |
| Inbox                            | Primary                 | Promotions | 2. Social                                                           |                                                                                                    |               |     |   |
| ☆ Starred<br>③ Snoozed<br>▷ Sent |                         |            | Your Primary tab is empty                                           |                                                                                                    |               |     | ø |
| Drafts                           | 1                       |            | Personal messages and messages that don't appear in other tabs will | be shown here.                                                                                                    |               |     | • |
| ✓ More                           |                         |            | To add or remove tabs click inbox settings.                         |                                                                                                    |               |     |   |
| Labels -                         |                         |            |                                                                     | First Last                                                                                                    | - 2           | ×   | + |
|                                  |                         |            |                                                                     | clothingorder@horizonohio.org                                                                                                    |               |     |   |
|                                  |                         |            |                                                                     | First Last                                                                                                    |               |     |   |
|                                  |                         |            |                                                                     | https://www.jcpenney.com/myllsi?d=5068ada0-57;5-11ee-913a-<br>a3484550248&accountid=9GTpt4XXHNDnYYP8CXNW&token=15442d801b9c<br>418&&cid=cuatem_sharedist | a7a7aafa55219 | ∂d0 |   |
|                                  | 0.02 GB of 15 GB used 🗹 |            | Terms - Privacy - Program Policies                                  | Send → ▲ 10 00 @ @ □ & F :                                                                                                    |               | Û   | > |

20. In the "To" section, enter <u>clothingorder@horizonohio.org</u> In the Subject section, type your child's first and last name.

Click send!

Note: Each child's list must be sent in an individual email.

#### IF YOU ARE SUBMITTING SHOPPING LISTS FOR MORE THAN ONE CHILD, YOU WILL REPEAT STEPS 14-20 FOR EACH OF YOUR CHILDREN'S LISTS.

### Troubleshooting and FAQ's

If you can't find what you're looking for below, please contact <u>clothinghelp@horizonohio.org</u> or call 216-230-4884

Table of Contents:

- A. My child's shopping list does not appear on my account page.
- B. I am not able to share my child's shopping list.
- C. I would like the clothing shipped to a different address than my home address (provided on my application) – **Ship To Store**

- A. My child's shopping list does not appear on my account page.
  - It's still there! To find it, follow the following steps:

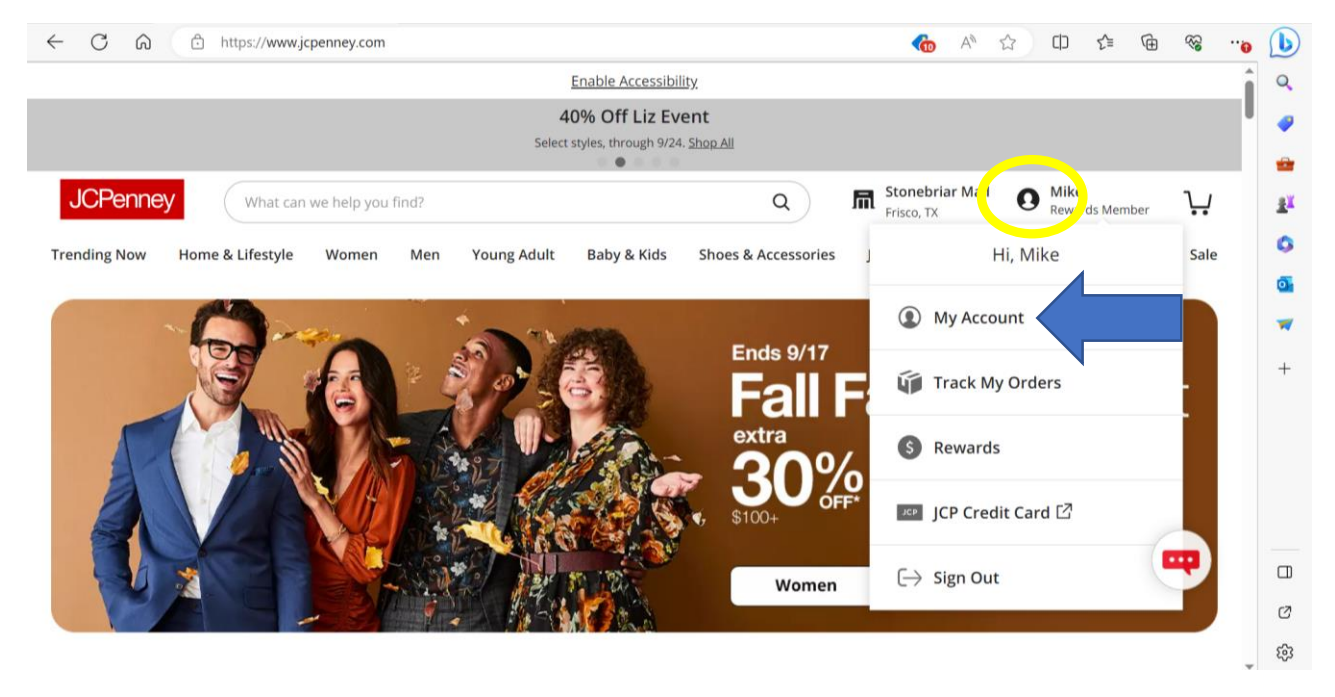

#### 1. Click "My Account"

| JCF     | Penney                                                                                                    | can we help you fi | nd? |             |             |              | ٩                   | R Gre   | at Norther O   | <b>Jd</b><br>Rewards Member | ŀ    |
|---------|----------------------------------------------------------------------------------------------------|--------------------|-----|-------------|-------------|--------------|---------------------|---------|----------------|-----------------------------|------|
| Trendin | ng Now Home & Life                                                                                                    | style Women        | Men | Young Adult | Baby & Kids | Toys & Games | Shoes & Accessories | Jewelry | Beauty & Salon | Inspiration                 | Sale |
|         | My Account<br>Welcome to your account<br>Orders<br>View & track orders<br>Info<br>Personal info & preference:<br>Wallet<br>Payment methods & saving<br>Lists<br>View & manage lists<br>eate New List | tyle Women         | Men | Young Adult | Baby & Kids | Toys & Games | Shoes & Accessories | Jewelry | Beauty & Salon | Inspiration                 | Sale |
|         | My Favorites<br>Jon ms<br>Li<br>Li<br>Ti List                                                                                                    |                    |     |             | T           | b            |                     |         |                |                             |      |

Enable Accessibility

2. Open Your Lists, click "My Favorites"

|           |                            |                          |               |           |                            |             |                  |                            | 🗖 Gre    | at Norther     | Jd           |    | <b>7</b> 4 |
|-----------|----------------------------|--------------------------|---------------|-----------|----------------------------|-------------|------------------|----------------------------|----------|----------------|--------------|----|------------|
| JCF       | enney                      | What can w               | e help you fi | nd?       |                            |             |                  | Q                          | Mor Nor  | th Olmsted, OH | Rewards Memb | er | ų          |
| Trendir   | ng Now                     | Home & Lifestyle         | Women         | Men       | Young Adult                | Baby & Kids | Toys & Games     | Shoes & Accessories        | Jewelry  | Beauty & Salon | Inspiratio   | n  | Sale       |
| My L      | ists                       |                          |               |           |                            |             |                  |                            |          |                |              |    |            |
| ٢         | My Acco<br>Welcome to      | o your account           |               | 💙 List:   | My Favorites               |             |                  |                            |          |                | ۲            | ۰  | ¢          |
| ý         | Orders<br>View & trac      | k orders                 |               | A Private | Create New List.           | Add         |                  |                            |          |                |              |    |            |
| 13        | <b>Info</b><br>Personal in | fo & preferences         | +             | 6         | My Eavorites<br>John Adams |             |                  | $\sim$                     |          |                |              |    |            |
| ٩         | Wallet<br>Payment m        | ethods & savings         |               |           | Lugale                     |             | Your             | List is Empty              |          |                |              |    |            |
| •         | Lists<br>View & mar        | nage lists               | +             |           | Trending List              |             | dd Some Items ar | nd start organizing your s | shopping |                |              |    |            |
| S         | Rewards                    | <b>S</b><br>nage rewards | +             |           |                            |             |                  | start Shopping             |          |                |              |    |            |
|           | Appoint<br>Salon, & me     | ments<br>ore             |               |           |                            |             |                  |                            |          |                |              |    |            |
| JCP       | JCP Cred<br>View & pay     | lit Card 🖸               |               |           |                            |             |                  |                            |          |                |              |    |            |
| $\mapsto$ | Sign Out                   | t                        |               |           |                            |             |                  |                            |          |                |              |    |            |
|           |                            |                          |               |           |                            |             |                  |                            |          |                |              |    |            |

3. Click the "My Favorites  $\checkmark$ "

The list you are looking for should appear in the drop down menu.

- B. I am not able to share my child's shopping list.
  - Have you made the list public? See steps 7 and 8 in the Step-By-Step Guide above

- C. I would like the clothing shipped to a different address than my home address (home address was provided on my application).
  - You can pick your order up at JC Penney Avon
  - When entering your child's name in the email to <u>clothingorder@horizonohio.org</u>, (Steps 14-20) also include SHIP TO STORE in the subject line.